## MIS ICT COLLEGE

## **GNU Image Manipulation Program - Toolbox**

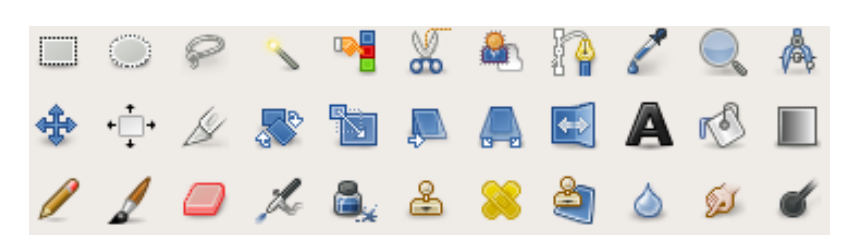

| Icon            | Name                  | Shortcut  | Description                                                                                   |  |
|-----------------|-----------------------|-----------|-----------------------------------------------------------------------------------------------|--|
| Selection tools |                       |           |                                                                                               |  |
|                 | Rectangle             | R         | Selects square or rectangular regions.                                                        |  |
| $\bigcirc$      | Ellipse               | Е         | Selects circular or elliptical regions.                                                       |  |
| Ş               | Free (Lasso)          | F         | Draw free-form selections.                                                                    |  |
| <u>_</u>        | Fuzzy (Magic<br>Wand) | U         | Select continuous regions of colour.                                                          |  |
| •               | By Colour             | Shift + O | Select all instances of a colour in an image.                                                 |  |
| *               | Scissors              | Ι         | Create paths to select shapes.                                                                |  |
|                 | Foreground            | (none)    | Select a region containing foreground objects.                                                |  |
| Brush tools     |                       |           |                                                                                               |  |
| r S             | Bucket Fill           | Shift + B | Fills an area with a colour or pattern.                                                       |  |
|                 | Blend<br>(Gradient)   | L         | Fills an area with a gradient.                                                                |  |
| Ø               | Pencil                | N         | Paints hard-edged lines; that is, the pixels are not anti-aliased.                            |  |
| 1               | Paintbrush            | Р         | Paints soft- or fuzzy-edged lines; that is, the pixels are anti-<br>aliased and/or feathered. |  |
|                 | Eraser                | Shift + E | Erases pixels from a layer.                                                                   |  |
| L               | Airbrush              | А         | Paint tool with variable pressure.                                                            |  |
| 8.              | Ink                   | K         | Paints anti-aliased lines with a simulation of a nib.                                         |  |
| 2               | Clone                 | С         | Copies pixels from one part of an image to another.                                           |  |

## MIS ICT COLLEGE

| 8                                       | Heal                       | Н         | Heals image irregularities.                                           |  |  |
|-----------------------------------------|----------------------------|-----------|-----------------------------------------------------------------------|--|--|
| 4                                       | Perspective<br>Clone       | (none)    | Clone from an image source after applying perspective transformation. |  |  |
|                                         | Convolve<br>(Blur/Sharpen) | Shift + U | Blurs or sharpens an image.                                           |  |  |
| ۶J                                      | Smudge                     | S         | Spreads pixels in the direction of a "push".                          |  |  |
| ď                                       | Dodge/Burn                 | Shift + D | Lightens or darkens an image's shadows, mid tones, or highlights.     |  |  |
| Transform tools                         |                            |           |                                                                       |  |  |
| *                                       | Move                       | М         | Moves layers and selections.                                          |  |  |
| +++++++++++++++++++++++++++++++++++++++ | Align                      | Q         | Align or arrange layers and/or other objects.                         |  |  |
| ß                                       | Crop                       | Shift + C | Crops or clips the image.                                             |  |  |
| <b>~</b>                                | Rotate                     | Shift + R | Rotates the active layer, selection or path.                          |  |  |
|                                         | Scale                      | Shift + T | Scales the active layer, selection or path.                           |  |  |
|                                         | Shear                      | Shift + S | Shifts part of the image to some direction.                           |  |  |
|                                         | Perspective                | Shift + P | Changes the perspective of the active layer, selection or path.       |  |  |
|                                         | Flip                       | Shift + F | Flips layers and selections.                                          |  |  |
| Other tools                             |                            |           |                                                                       |  |  |
| I                                       | Path                       | В         | Allows selecting and modifying paths.                                 |  |  |
| 2                                       | Colour Picker              | 0         | Selects the colour of any image opened on your screen.                |  |  |
|                                         | Magnify<br>(Zoom)          | Z         | Alters the zoom level of the image.                                   |  |  |
|                                         | Measure                    | Shift + M | Shows distances and angles.                                           |  |  |
| A                                       | Text                       | М         | Places text into your image.                                          |  |  |

\*\*\*\*